## NEWS RELEASE

令和3年4月19日

お客さまへ

株式会社 栃木銀行 取締役頭取 黒本 淳之介

## ローソン銀行「即時口座決済サービス」への参加によるキャッシュレス推進について

~第一弾 スマホ決済サービス「au PAY」のチャージ連携開始~

株式会社栃木銀行(取締役頭取 黒本 淳之介)は、令和3年4月19日(月)より、株式会社 ローソン銀行(代表取締役社長 山下 雅史)の「即時口座決済サービス」に参加しますのでお 知らせします。

「即時口座決済サービス」は、ローソン銀行のATMネットワークを活用し、提携金融機関の 口座からローソン銀行の提携する複数のスマホ決済サービスや電子マネー等にチャージができる サービスです。本サービスへの参加により、当行の普通預金口座を持つ個人のお客さまを対象に、 KDDI 株式会社(代表取締役社長 高橋 誠)が提供するスマホ決済サービス「au PAY」の au PAY 残高へのチャージが可能になります。

また、お客様に安心してご利用いただけるよう、本サービスで銀行口座を登録する際の本人確認には、キャッシュカードを用いた方法を採用しております。

当行は、今後も順次、本サービスを通してチャージ可能な決済サービス等を増やし、お客様の 多様なニーズにお応えできるよう取り組んでまいります。

以上

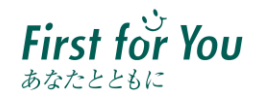

## ■即時口座決済サービスご利用方法

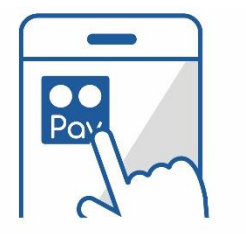

STEP1 提携事業者の アプリで 口座登録をすすめる

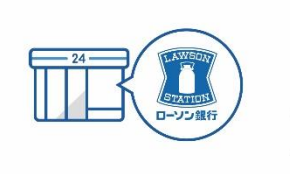

STEP2 本人確認のため ATM に行く

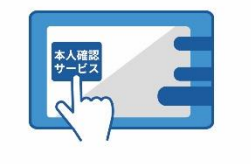

STEP3 ATM の「本人確認 サービス」ボタンを 選択

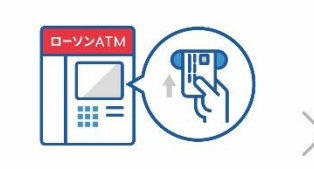

STEP4 カード挿入

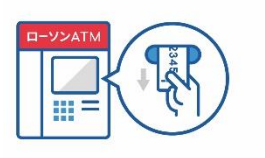

STEP5 確認番号を 明細票で取得

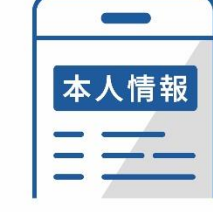

STEP6 本人情報入力

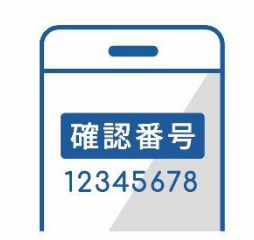

STEP7 ご利用のアプリに戻 り確認番号を入力

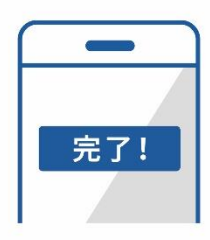

STEP8 口座登録完了!

- 1. ローソン銀行 ATM本人確認サービスのご利用方法
- お近くのローソンなどにあるローソン銀行ATMに行く(STEP2) ※本人確認サービス対応のATMはこちら(<u>https://map.lawsonbank.jp/p/lbankatm/</u>)をご確認ください。
- ATM画面の「本人確認サービス」ボタンを選択(STEP3)
- ③ 口座登録をしたい栃木銀行のキャッシュカードを挿入 (STEP4)
- ④ キャッシュカードの暗証番号を入力
- ⑤「確認番号」が記載された明細票を受け取る(STEP5) ※auのスマートフォン以外をご利用のお客さまは、「ローソン銀行ATM本人確認サービス」のご利用に際して、事前に別途、au PAYの本人確認手続きが必要となります。
- 2. 栃木銀行口座の登録方法
- ① au PAY アプリ HOME の「チャージ」アイコンをタップ
- ② チャージメニューの「銀行口座」をタップ
- ③ 「栃木銀行」を選択し、情報連携の「同意して次へ」をタップ
- ④ 口座情報、氏名、生年月日、電話番号、職業を入力し、規約に同意 (STEP6)
- ⑤ キャッシュカードの暗証番号と、「1. ローソン銀行 ATM 本人確認サービスのご利用方法」 に記載の手続きにより取得した「確認番号」を入力(STEP7)
- ⑥ 認証後、口座登録の完了(STEP8) 以後は、「銀行口座」からチャージ額を選択し、キャッシュカードの暗証番号のみでチャージ が可能です。
  - ※ご利用には、「au PAY アプリ」を最新のバージョンにアップデートする必要があります。

au PAYでの詳しい登録の方法は、「au PAYで口座を登録」 (https://www.lawsonbank.jp/product/charge/aupay/) もご参照ください。